# The solar activity cycle: physical causes and consequences

Information on the book

André Balogh

14 November 2013 (revised)

## From the First Circular of the Workshop

Following the Workshop, its output will be published as a volume in the Space Science Series of ISSI by Springer, in parallel with publication of the papers in Space Science Reviews.

It is expected that a total of up to 20 review style and quality papers, submitted to the usual refereeing process, will be published in the book.

Papers will be based talks presented at the Workshop and will be moderated by the discussions in splinter groups.

#### The Solar Activity Cycle: Physical Causes and Consequences: Draft TOC - 15 November 2013

|     | Authors                                                       | Title                                                           |
|-----|---------------------------------------------------------------|-----------------------------------------------------------------|
| 1.  | Editors                                                       | Introduction                                                    |
| 2.  | H. Hudson, L. Svalgaard, E. Cliver                            | Solar Sector Structure                                          |
| 3.  | F. Clette, E. Cliver, L. Svalgaard                            | The Sunspot Number in time: global re-calibration, implications |
|     |                                                               | and future extensions                                           |
| 4.  | L. van Driel-Gesztelyi, I. Ermolli, K. Shibasaki, A. Tlatov   | Solar cycle indices from the photosphere to the corona:         |
|     |                                                               | measurements and underlying physics                             |
| 5.  | Natalie Krivova, Kok Leng Yeo                                 | Total Solar Irradiance and the solar cycle                      |
| 6.  | Rainer Arlt (+ Nigel Weiss TBC)                               | The solar butterfly diagram                                     |
| 7.  | Ed Cliver, Andrey Tlatov                                      | Observational evidence for the Hale cycle in solar activity     |
| 8.  | Anne-Marie Broomhall, Piyali Chatterjee, and Michael Thompson | Temporal changes in the Sun's interior over the solar cycle:    |
|     |                                                               | Observations and modelling                                      |
| 9.  | Brigitte Schmieder, Vasilis Archontis, Manfred Schussler,     | Magnetic Flux emergence                                         |
|     | Etienne Pariat                                                |                                                                 |
| 10. | Aimee Norton, Paul Charbonneau                                | Observed Solar N-S Asymmetry in Relation to Dynamo Modeling     |
| 11. | A. Pevtsov, M. Berger, A. Nindos, A. Norton, L. van Driel-    | Magnetic helicity, twist and tilt                               |
|     | Gesztelyi                                                     |                                                                 |
| 12. | Gordon Petrie, Kristof Petrovay, Kenneth Schatten (TBC)       | Polar magnetic fields                                           |
| 13. | L. Svalgaard                                                  | What Geomagnetism can tell us about the Solar Cycle?            |
| 14. | Anne-Marie Broomhall, Galina Bazilevskaya,                    | Combined analysis of the Quasi-Biennial Oscillations            |
| 15. | Yi-Ming Wang (+ Gordon Petrie TBC)                            | Solar cycle variations of the Sun's dipole and quadrupole       |
|     |                                                               | components: Heliospheric consequences                           |
| 16. | I. Usoskin, G. Bazilevskaya, E.Cliver, G.Kovaltsov            | Solar cycle in the heliosphere and cosmic rays                  |
| 17. | W. Chaplin, S. Basu                                           | Sounding stellar cycles: inferences from asteroseismology       |
| 18. | Zs. Kővári, K. Oláh                                           | Observing dynamos in cool stars                                 |
| 19. | D. Hathaway, R. Cameron, J. Jiang, S. Solanki                 | Meridional flows and the solar cycle                            |
| 20. | Nigel Weiss (+ Reiner Arlt TBC)                               | Solar cycle variability: stochastic or chaotic?                 |
| 21. | Ilidio Lopes, Melinda Nagy                                    | Oscillator models of the solar cycle                            |
| 22. | P. Charbonneau, A. Choudhury, J. Jiang, B. Karak, M. Miesch   | Challenges for the solar dynamo: what kinematic mean field      |
|     |                                                               | models and direct numerical simulations can teach each other    |

#### Space Sciences Series of ISSI

A. Balogh - H. Hudson - K. Petrovay - R. von Steiger Editors The Solar Activity Cycle: Physical Causes and Consequences

The topic of this book is the 11-year solar activity cycle, best known from obsevations of sunspots since Galileo discovered them. Solar activity has become a wonder for both its spectacular manifestations and the complexity of the physical processes that regulate its ebbs and flows. All solar phenomena vary with a period that has remained close to 11 years ever since they have been observed. However, complex chains of causes and effects remain to be understood in their fullness. Making progress in this field is important because of the increasingly recognised importance of solar effects on our life on Earth. The book reviews the way solar phenomena vary in the 11-year cycle and the complex relationship between them. The objective is to take stock of how well we understand the Sun and to improve our ability to predict its activity.

Previously published in Space Science Reviews,

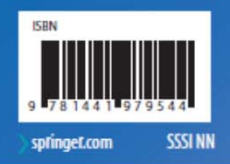

Balogh · Hudson Petrovay · von Steiger

# **53** The Solar Activity Cycle

#### SPACE SCIENCE SERIES OF ISSI

The Solar Activity Cycle: Physical Causes and Consequences

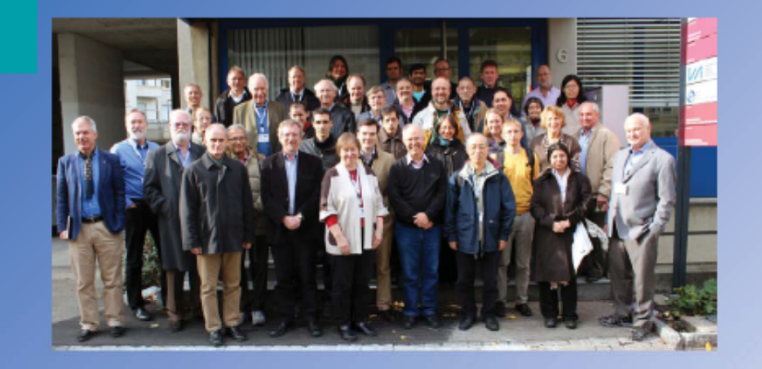

A. Balogh · H. Hudson · K. Petrovay· R. von Steiger · *Editors* 

53

Guidelines for Space Science Reviews, and the Space Science Series of ISSI books.

Word count: about 680/page Character count: about 3500/page Characters with spaces count: about 4100/page Number of lines on the page: 49 Words per line: about 14 (average)

Book size target: 450 to 550 pages Colour: OK

## Schedule:

Submission of papers for review to Springer Editorial Manager:

• 31 March 2014

Review process completed:

• 30 June 2014

Proof editing, production, papers online:

• End of August 2014

Publication in Space Science Review:

October 2014

ISSI book publication:

• End of 2014

When ready to submit, please do so to <u>http://www.editorialmanager.com/spac/</u>

to Article Type:

## "Solar Activity Cycle"

Welcome to the

Online Manuscript Submission,

Review and Tracking System

for the journal

#### Space Science Reviews

ssion, <u>http://www.editorialmanager.com/spac/</u> tem

We trust that you will find this Online Manuscript Submission, Review and Tracking System very user friendly. To make your start even easier, please find below a few instructions:

**New Authors**: Please click the 'Register' button from the menu above and enter the requested information. Upon successful registration you will be sent an e-mail with instructions to verify your registration.

### Note:

• When you have received an e-mail from us with an assigned user ID and password, DO NOT REGISTER AGAIN. Just log in to the system as 'Author'.

**To change your username and password**: Log in to the system and select 'Update My Information' from the menu above. At the top of the Update My Information screen, click the 'Change Password' button and follow the directions.

**Forget your password?** If you have forgotten your password, click the 'Login' button and click 'Forget Your Password?' at the bottom of the Login screen and follow the directions.

Authors: Please click the 'Login' button from the menu above and log in to the system as 'Author'. Then submit your manuscript and track its progress through the system. A wide range of submission file formats is supported, including: Word, WordPerfect, RTF, TXT, TIFF, GIF, JPEG, EPS, LaTeX2E, TeX, Postscript, PICT, Excel, Tar, Zip and Powerpoint.

#### Note:

• Please upload your manuscript only ONCE on to the system. After uploading your manuscript, it will be automatically formatted as a PDF file, and you will be sent an e-mail requesting that you approve your submission. Please return to the main menu and APPROVE your submission accordingly.

**Returning Authors**: Please use the provided username and password and log in as 'Author' to track your manuscript or to submit a NEW manuscript. (Do not register again as you will then be unable to track your manuscript).

**Reviewers**: Please click the 'Login' button from the menu above and log in to the system as 'Reviewer'. You may view and/or download manuscripts assigned to you for review, submit your comments for the editors and the authors, and track the progress of your manuscripts through the system. **Note:** 

• Please click the 'Accept' or 'Decline' button as soon as possible after receipt of the e-mail asking you to review a manuscript.